## 6. 患者情報について(処方医師)

## 6-2. 患者情報の検索方法

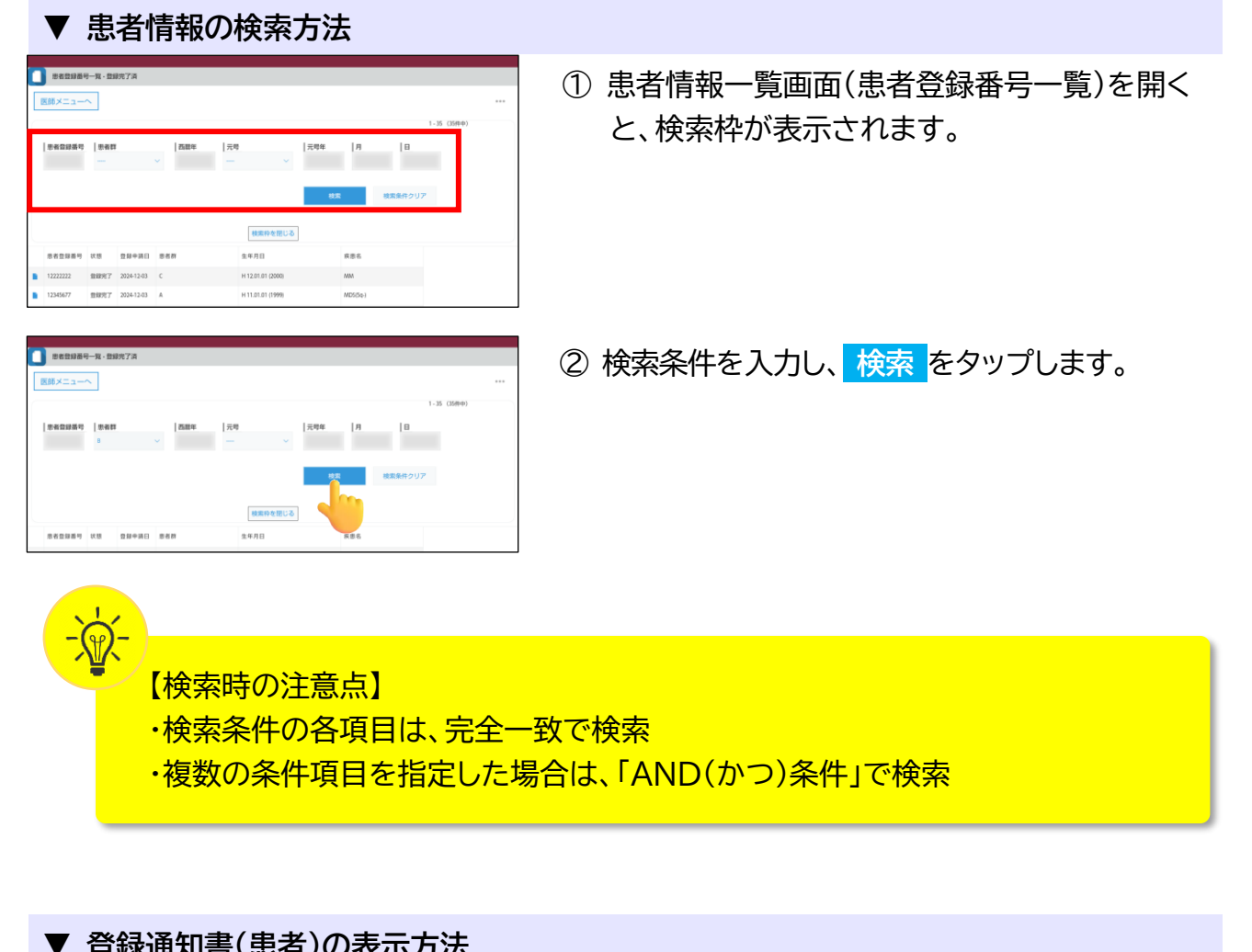

| ●#289986 (96)   EBメニューへ R6   EBメニューへ R6   EBメニューへ R6   EBメニューへ R6   EBメニューへ R6   EBメニューへ R6   EBメニューへ R6   EBメニューへ R6   EBメニューへ R6   EBメニューへ R6   EBメニューム EBメーム   EBメニューム EBメーム   EBシェーム EBメーム   EB EB   EB EB   EB EB   EB EB   EB EB   EB EB   EB EB   EB EB   EB EB   EB EB   EB EB   EB EB   EB EB   EB EB   EB EB   EB EB   EB EB   EB EB   EB EB   EB | ① 「患者登録一覧から参照」または「QR コード<br>から参照」より登録申請書(患者)を表示し、<br><mark>帳票表示</mark> をタップします。 |
|----------------------------------------------------------------------------------------------------|---------------------------------------------------------------------------------|
|                                                                                                    | ② 登録通知書(患者)が表示されます。                                                             |